新潟ユニゾンプラザ「大会議室利用マニュアル」

本書は設備操作卓などの使用方法を予め覚えて いただくため作成したもので、事前貸出をいたし ますが、利用当日(鍵受取時)には返却願います。 ※同じものは大会議室の設備操作卓の上にあります。

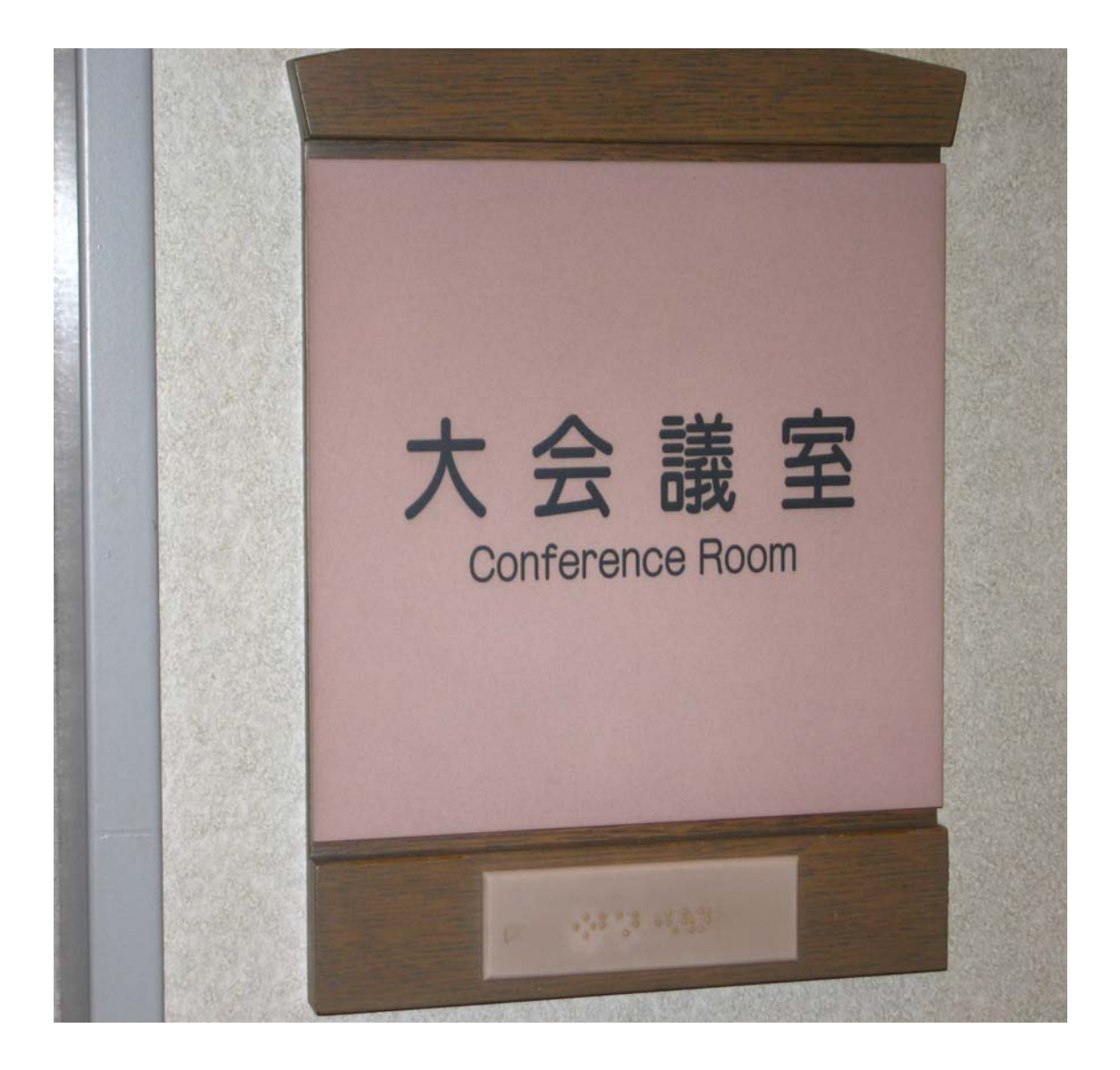

# 当施設をご利用いただきありがとうございます。

ご利用前に下記の事項をお読み下さい。

| 1. 鍵について               | P2     |
|------------------------|--------|
| 2.机、椅子について             | P3     |
| 3. 空調について              | P4     |
| 4.照明について               | P5•6   |
| 5. 音響について              | P7~13  |
| 6. スクリーンについて           | P14    |
| 7. ホワイトボードについて         | P15    |
| 8. ブラインドについて           | P16    |
| 9.映像について               | P17~23 |
| ・ビデオプロジェクター(VP)等の使用につい | いて     |
| 10. 看板について             | P24    |
| 11. 電源について             | P25    |
| 12. その他について            | P26    |
| 13.設備・機器の故障かな?!        | P27    |

- 1. 鍵について
  - ①部屋の鍵は、1階受付「管理事務室」にて受け取り部 屋の鍵を開けて下さい。
  - ②ご利用を終えて部屋を出られる時は、窓が閉まっている事を確認の上、部屋のドアを全て施錠して、1階受付「管理事務室」に戻して下さい。

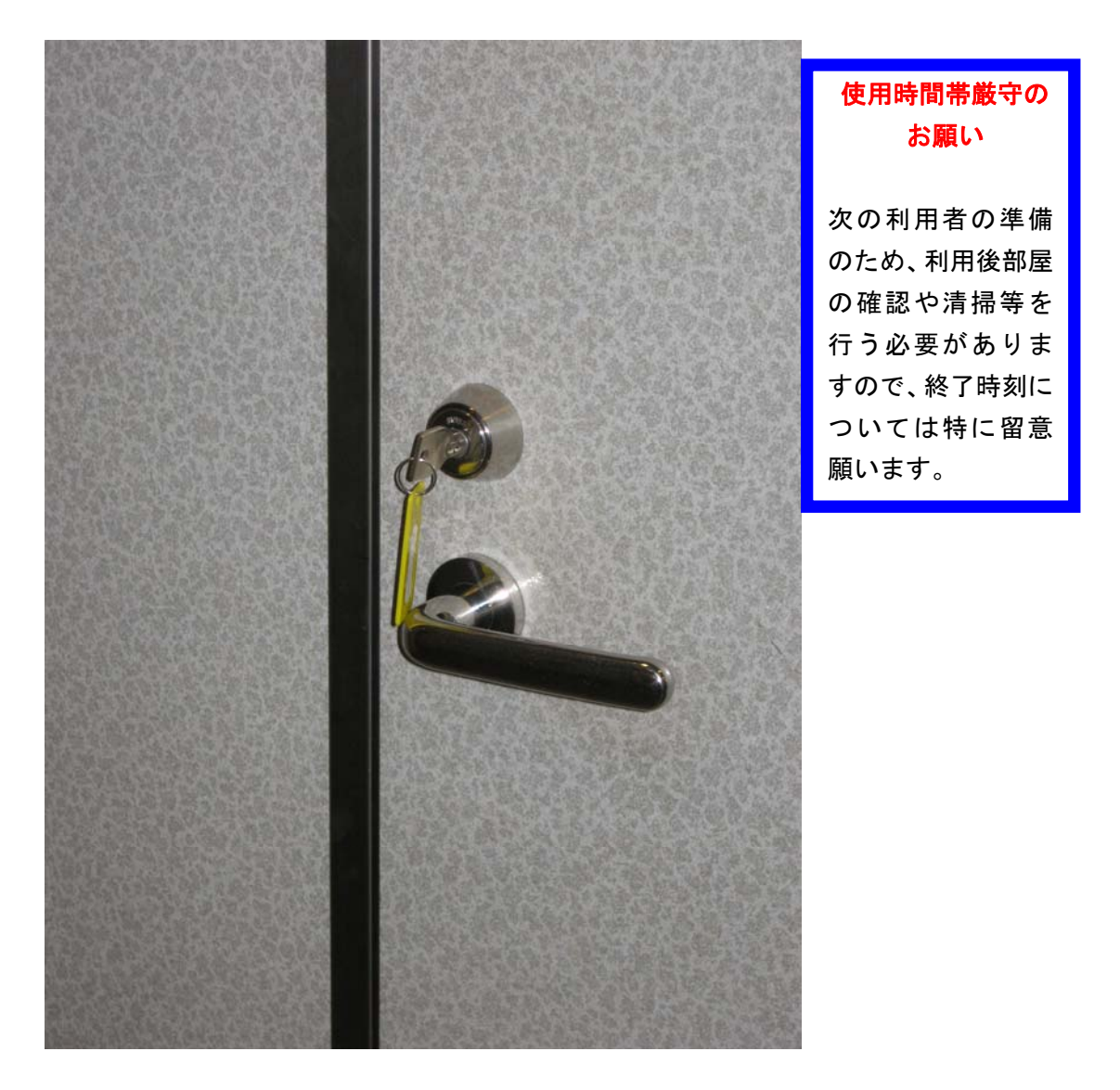

- 2. 机、椅子について
- ①机、椅子は、基本的には配置図どおりのスクール形式の 配置です。(大会議室机配置図参照)
- ②移動してご使用になった場合は、元の配置に戻して下さい。 い。
- ③<u>椅子は20脚まで</u>追加出来ますが、机の追加は出来ませんのでご了承下さい。

④<u>ホワイトボード1台</u>は、ステージ裏側通路に収納してあ

りまので、ご使用の場合は中から出して下さい。

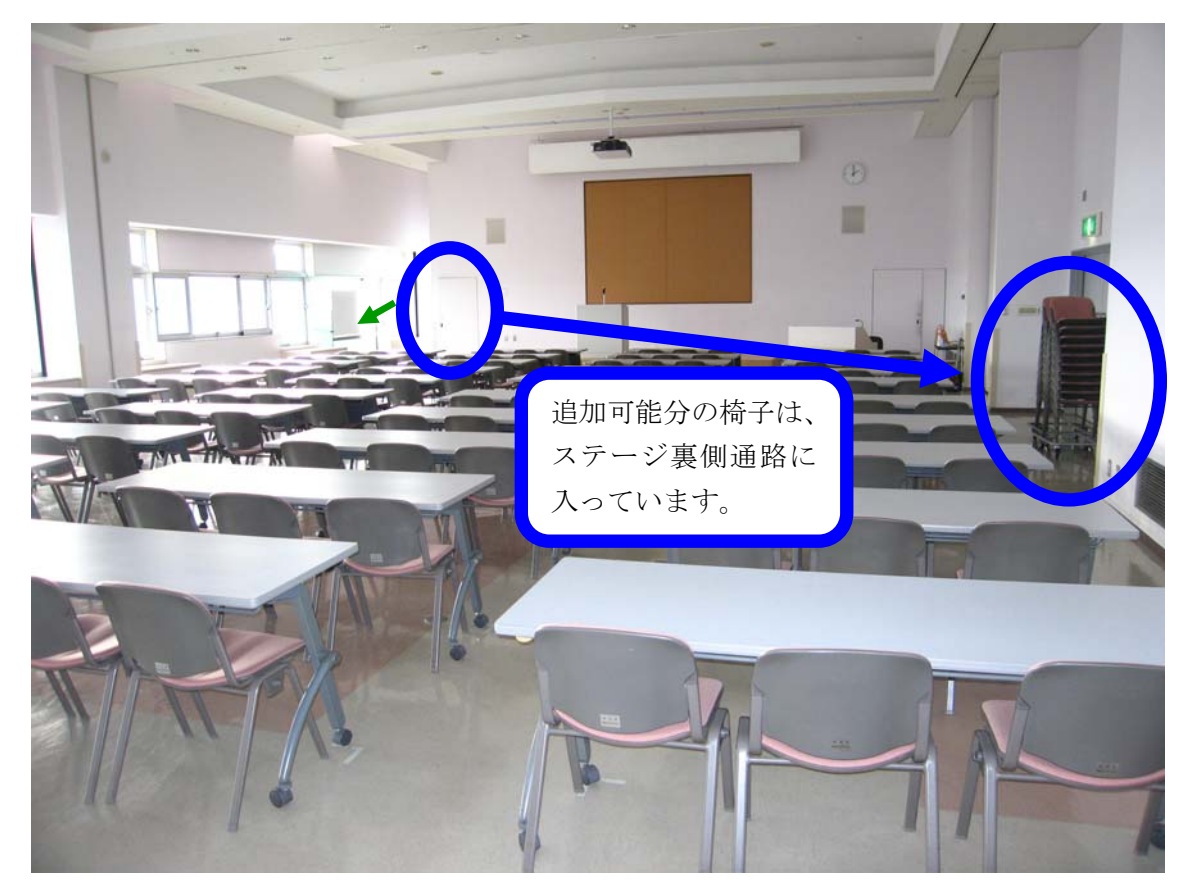

3. 空調について

①冷房、暖房が必要な場合は、窓側にあるクリーム色の ボックス内のファンコイルの風量切り替えスイッチを入 れて下さい。

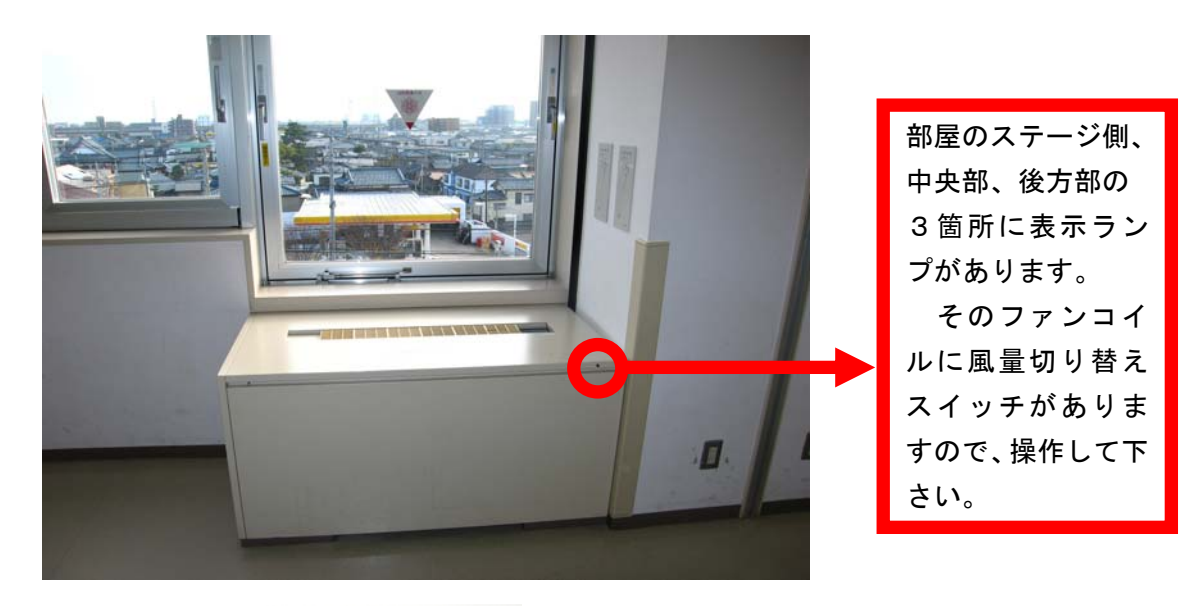

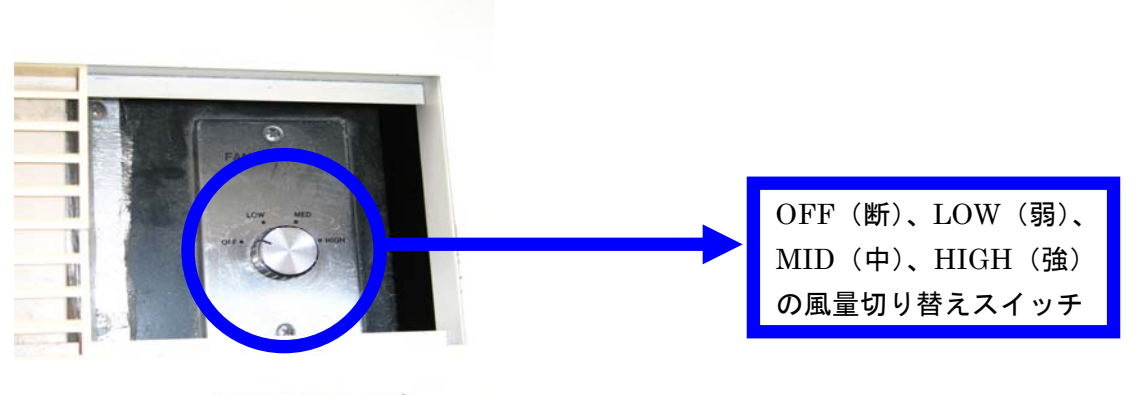

冷暖房スイッチ

②上記ファンコイルを入れても、冷えが悪かったり、

暖まらない場合は、管理事務室にご連絡下さい。

(内線 100番、101番、113番)

4. 照明について

### ①部屋全体を明るくする場合

正面ステージに向かって右側の設備操作卓<u>赤枠部分の蛍光</u> <u>灯スイッチ</u>を入れると緑の表示灯が赤の表示灯となり、部 屋全体の天井蛍光灯が点灯します。

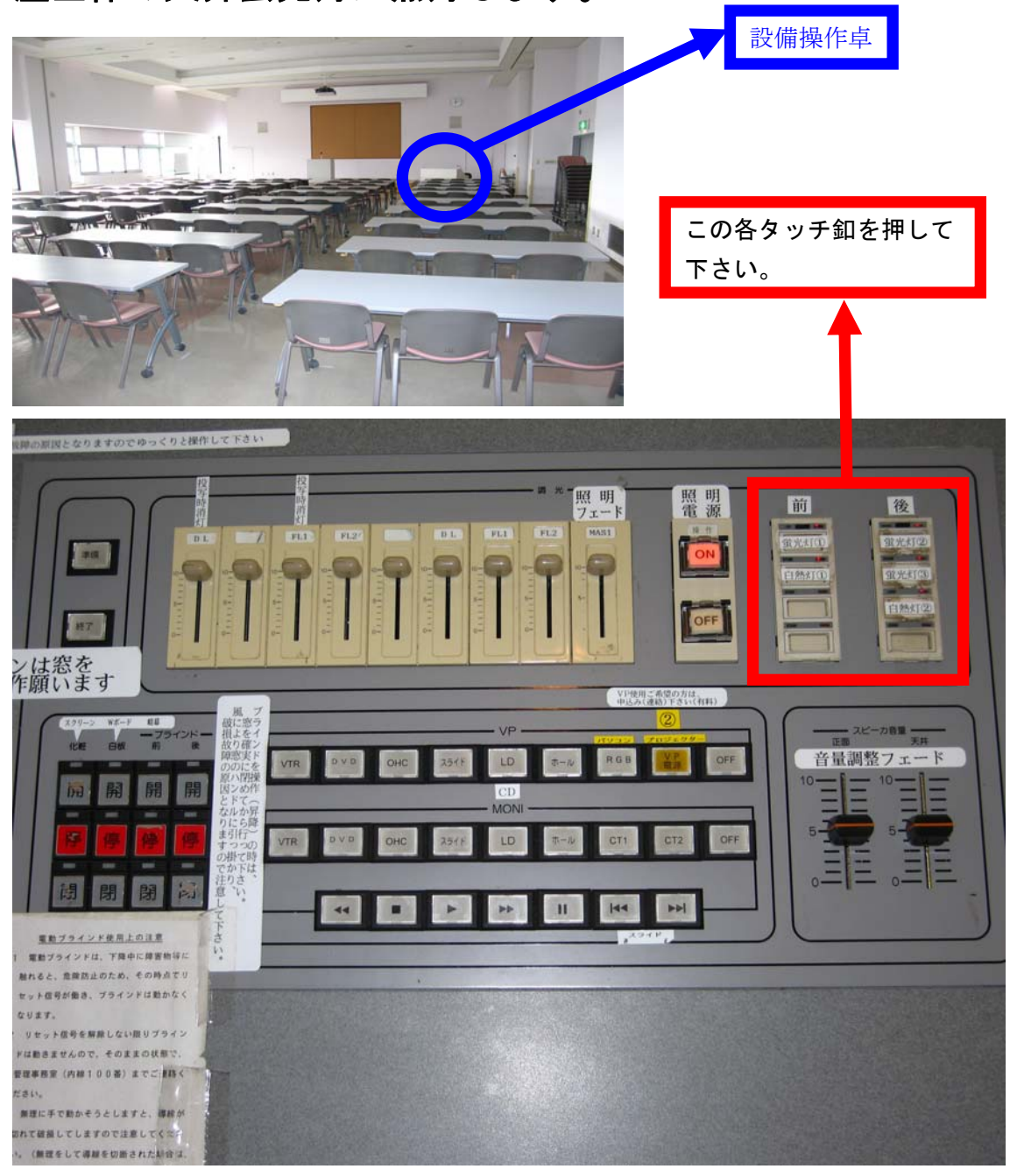

②スクリーンに映像を投影する場合

<u>調光操作部の主電源</u>を入れて、各フェーダーを操作して下 さい。

<u>この操作部で点灯したもので、不要なものは消して下さい。</u>

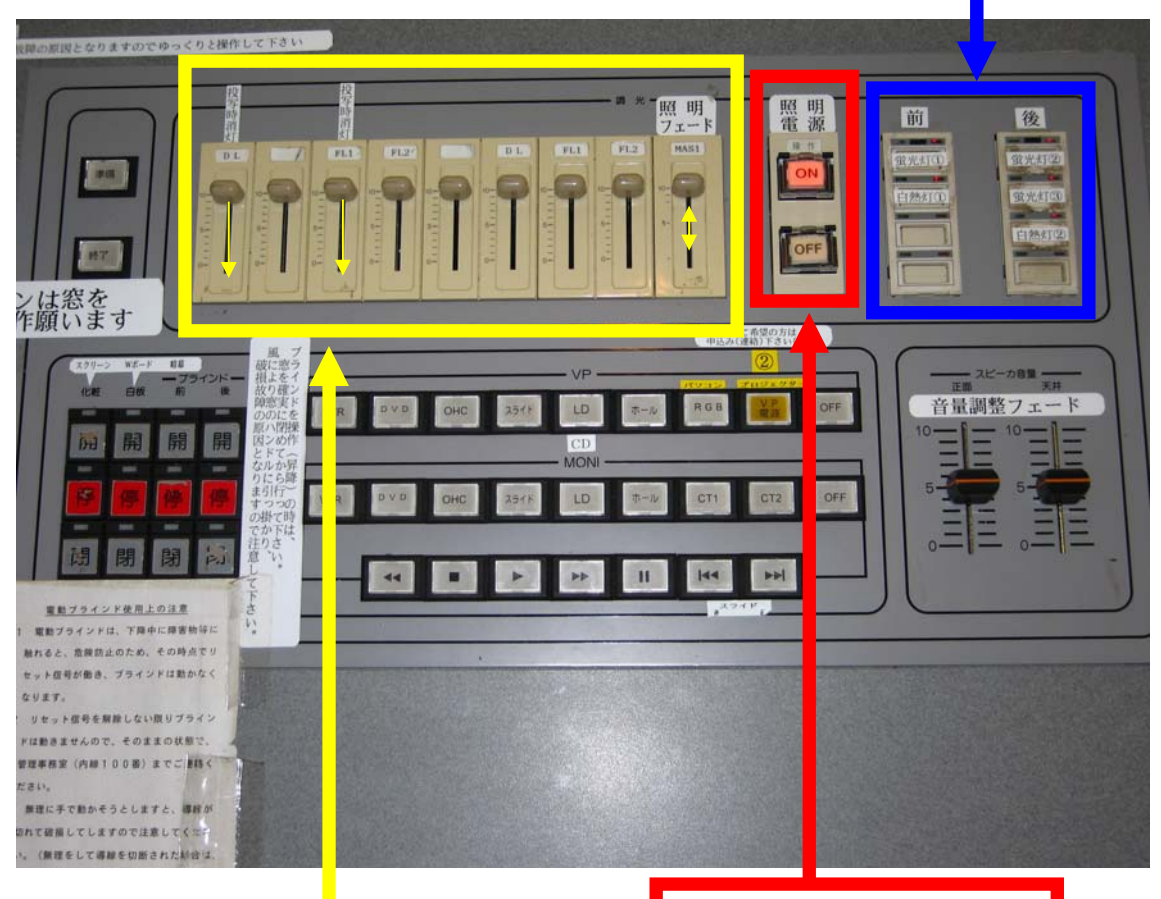

この主電源を入れて下さい。

まず、この各フェーダーを全て目盛の 10 迄、上げて下さい。一番右側 のフェーダーはマスターフェーダーで他のフェーダーの親となるもの ですので、このフェーダーを上げ下げする事で、明るくなったり暗くな ったりします。映像を投影する場合は、左から1番目と3番目のフェー ダーを目盛0迄下げて使用して下さい。

## 5. 音響について

①設備操作卓下側の電源を入れて下さい。

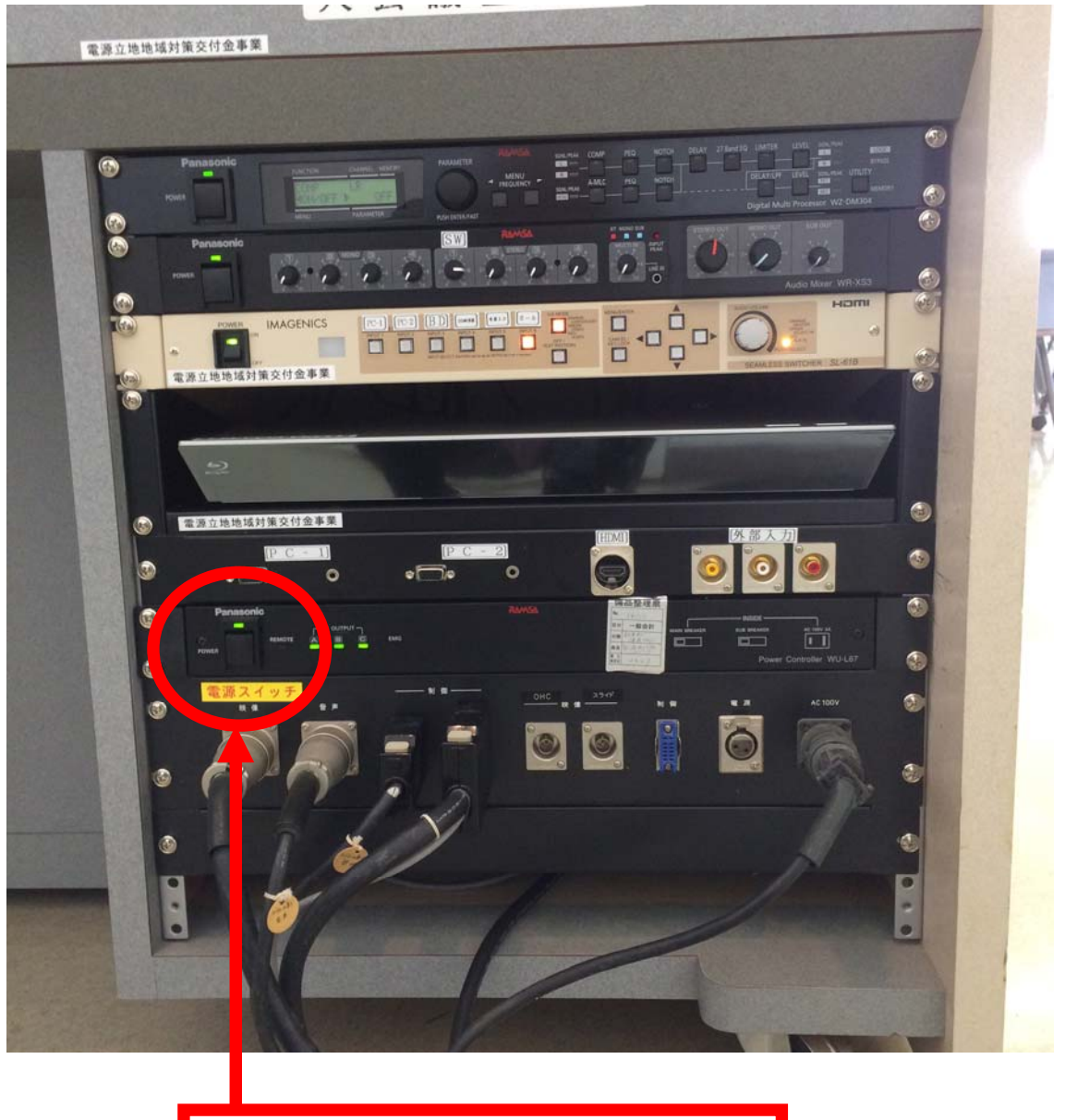

電源のスイッチを押して、電源を入れて下さい。

②スピーカー音量調整フェーダーを目盛5迄上げて下さい。
(目安は5ですが、聴感上で調整して下さい)

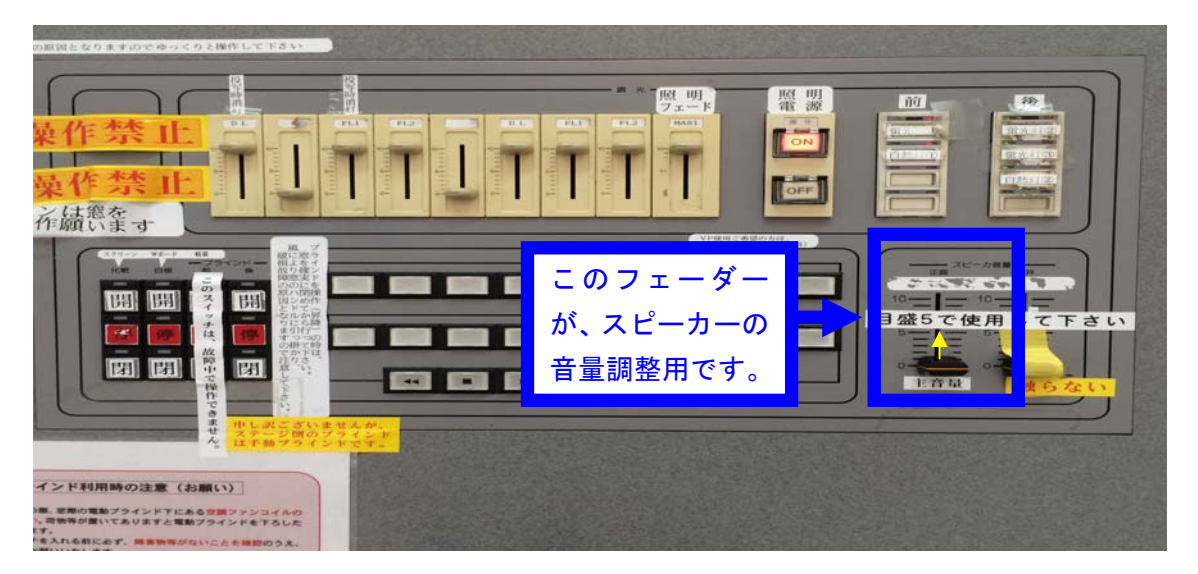

③演台の上にある有線マイクと卓上スタンドは、施設料金 に含まれていますので、ご利用下さい。

ご利用の際は、音響設備電源を生かした後、演台マイ クのマイクコードを壁マイクコンセントに接続し、その 後、マイクの手元スイッチを入れて下さい。

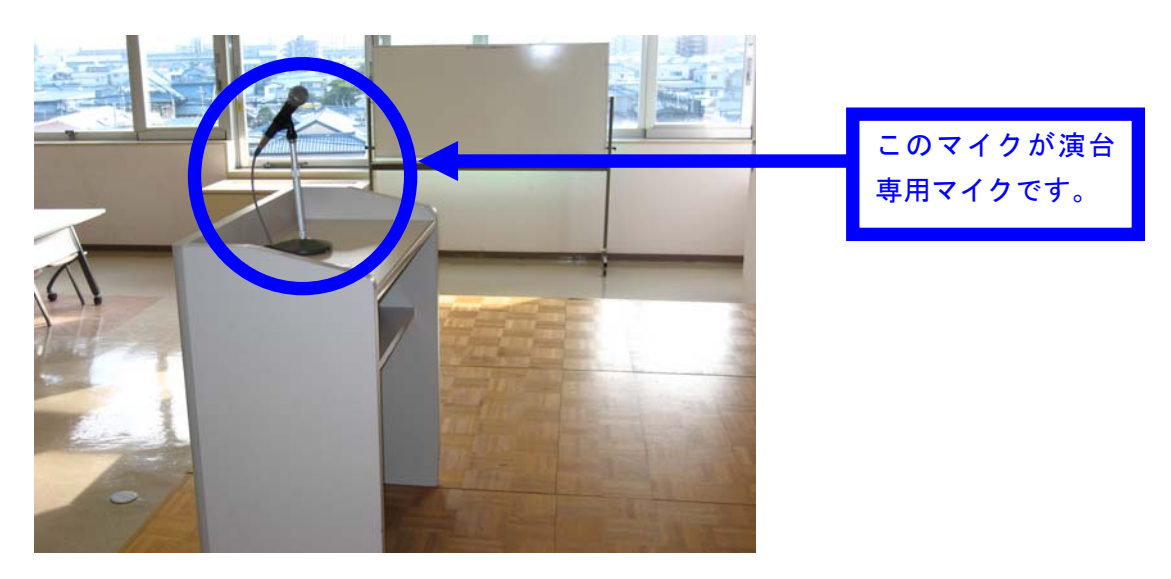

| <ul> <li>ここが壁マイクコンセントです。ここにマイクコードを接続して下さい。</li> <li>※ここで、ご注意していただきたい事は、このコンセントは接続しますとコードが抜けないようにロック機構がついていますので、コードを抜く時は上の金具を奥に押してコードを抜いて下さい。</li> </ul> |
|----------------------------------------------------------------------------------------------------|
|----------------------------------------------------------------------------------------------------|

# 大会議室マイクコンセント配置図

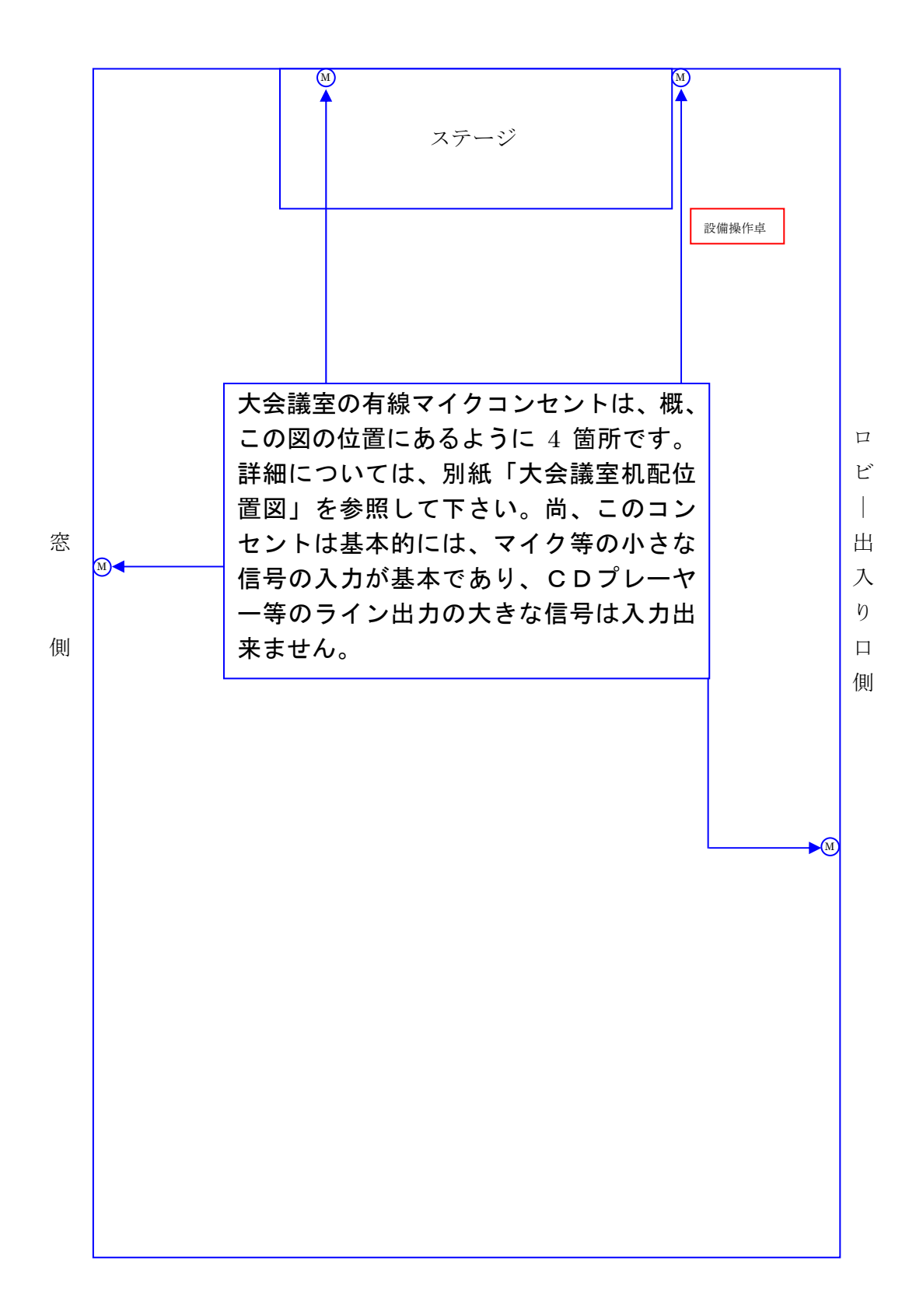

④ワイヤレスマイクは音響設備電源が入っていれば、手元 スイッチを入れてご使用になれます。

⑤ブルーレイプレイヤー、パソコン等の音を拡声する場合 は、操作卓内の映像スイッチャー切替選択ボタンで拡声 したい機器を選択して下さい。

音量は、下の写真の SW のつまみとスイッチャーの AUDIO VOLUME で調整して下さい。

| この2億                                   | 箇所のつまみヴォリ                       | ュームで音量調                                                                                                    | 整を行って下さ        | い。                                 |
|----------------------------------------|---------------------------------|----------------------------------------------------------------------------------------------------|----------------|------------------------------------|
|                                        |                                 |                                                                                                    |                |                                    |
| FUNCTION CHANNEL MEI<br>MENU PARAMETER | ADRY PARA ETER<br>PUSH IER/FAST | MENU<br>FREQUENCY<br>SGNL/PEAK                                                                                                    | COMP PEQ NOTCH | DELAY 27 Band EQ LIMITER LE        |
|                                        |                                 |                                                                                                    | ST MONO SUB    | STEREO O MOND OUT SU<br>Audio Mixe |
| IMAGENICS<br>F<br>策交付金事業               | D CC-2 BD CONS C                | Image: State State |                | ADDOVERNA<br>BEAMLESS SWITCH SL-6  |
| 地場対策交付金事業                              |                                 | Parsacotto                                                                                                    | нип            | E                                  |
| ■域対策交付金事業<br>[P C - 1]<br>□ 0 ©        | - 19                            | 2                                                                                                    |                | (外部入力)                             |
| この部分が                                  | 機器選択ボタンです                       | <sup>け</sup> 。拡声したい機                                                                                                    | 器を選択して下        | <b>さい。</b>                         |

⑥拡声したい機器の音が出ない場合は、ステージ裏通路の 音響ラック盤内の切り替えボタンを選択して下さい。

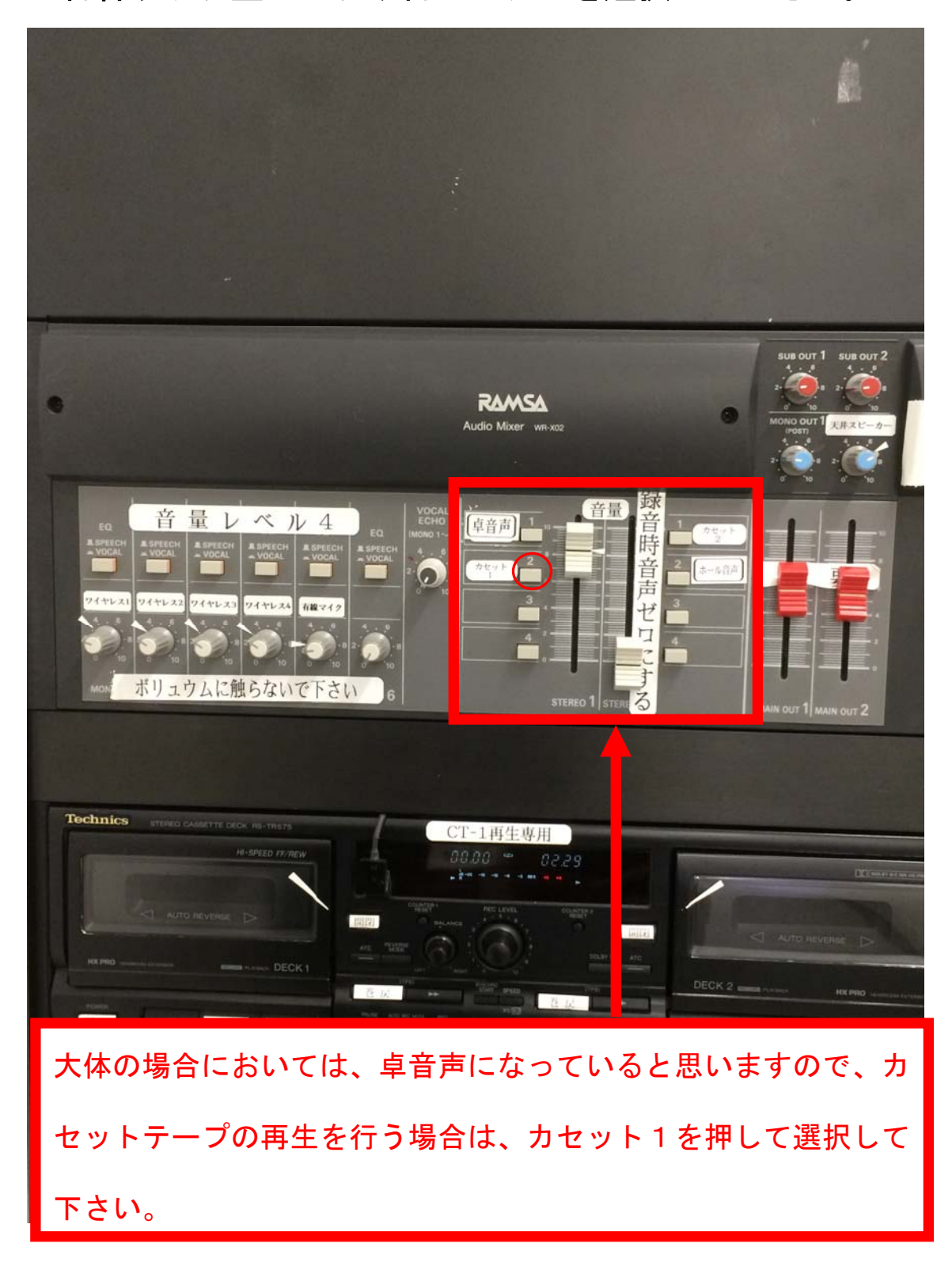

⑦カセットテープの録音を行う場合は、再生デッキの下の 録音専用カセットデッキにテープを入れて録音ボタンと 再生ボタンを同時に押して下さい。マイクを通した音が 録音されます。この時、STEREO 2のフェーダーは下 げて下さい。

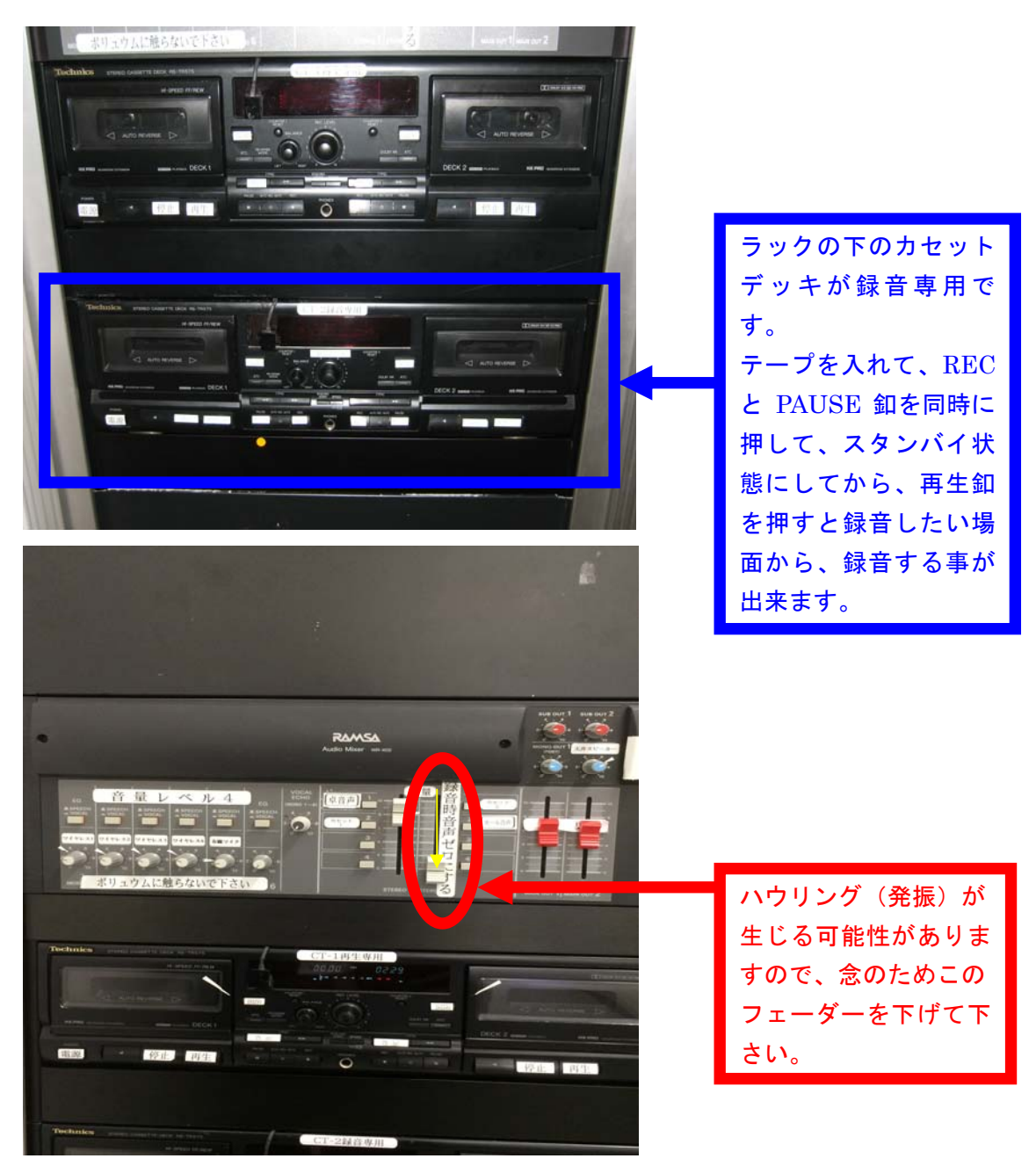

6. スクリーンについて

スクリーンは大会議室では標準設備になっています。 ご利用の際は、下記の操作ボタンにてステージ奥壁面の化 粧板を開けるとスクリーンが出てきます。

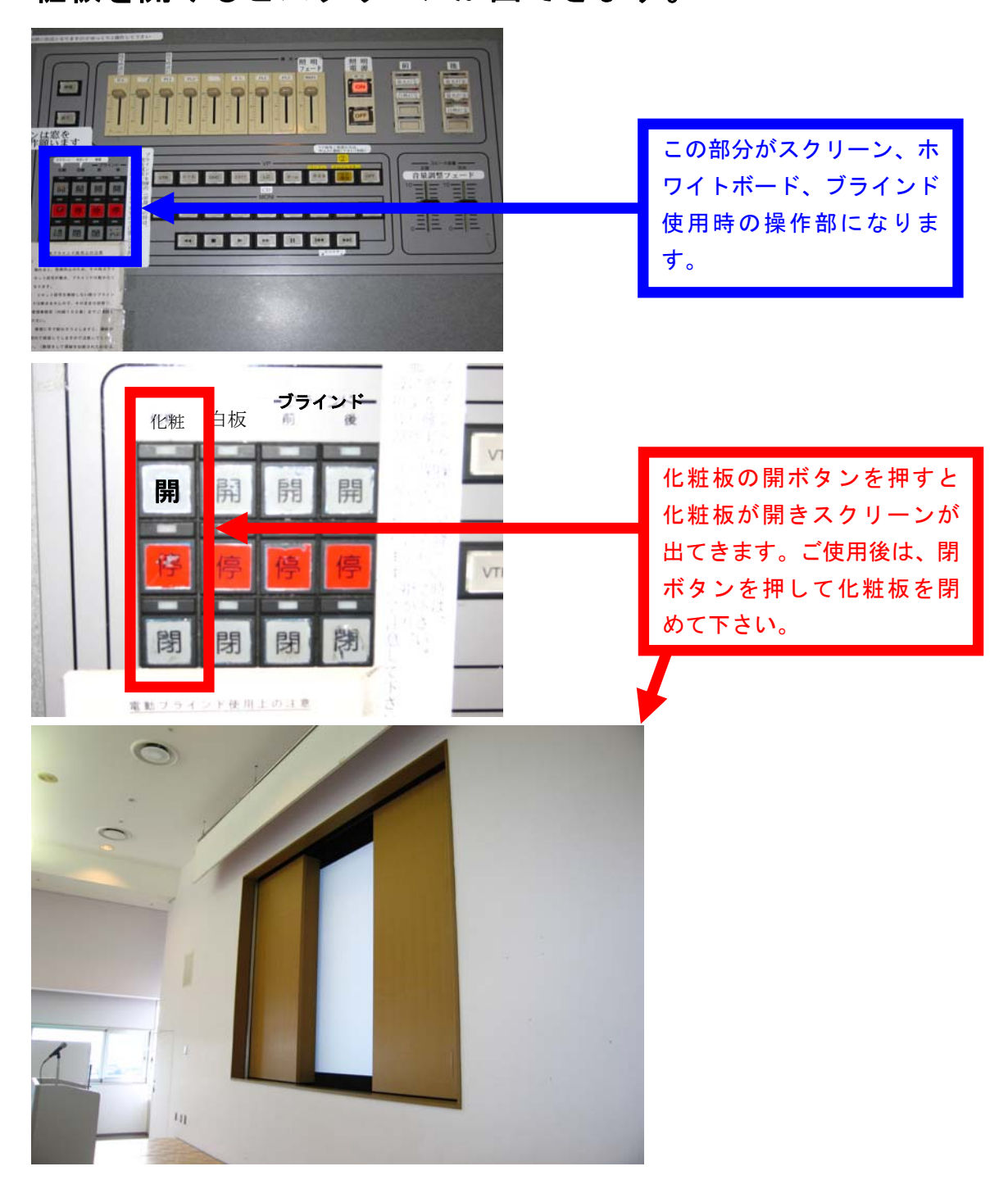

7. ホワイトボードについて

ホワイトボードを使用する場合は、6で化粧板を開いた 後、白板の閉ボタンを押して、白板を出して使用して下さ い。

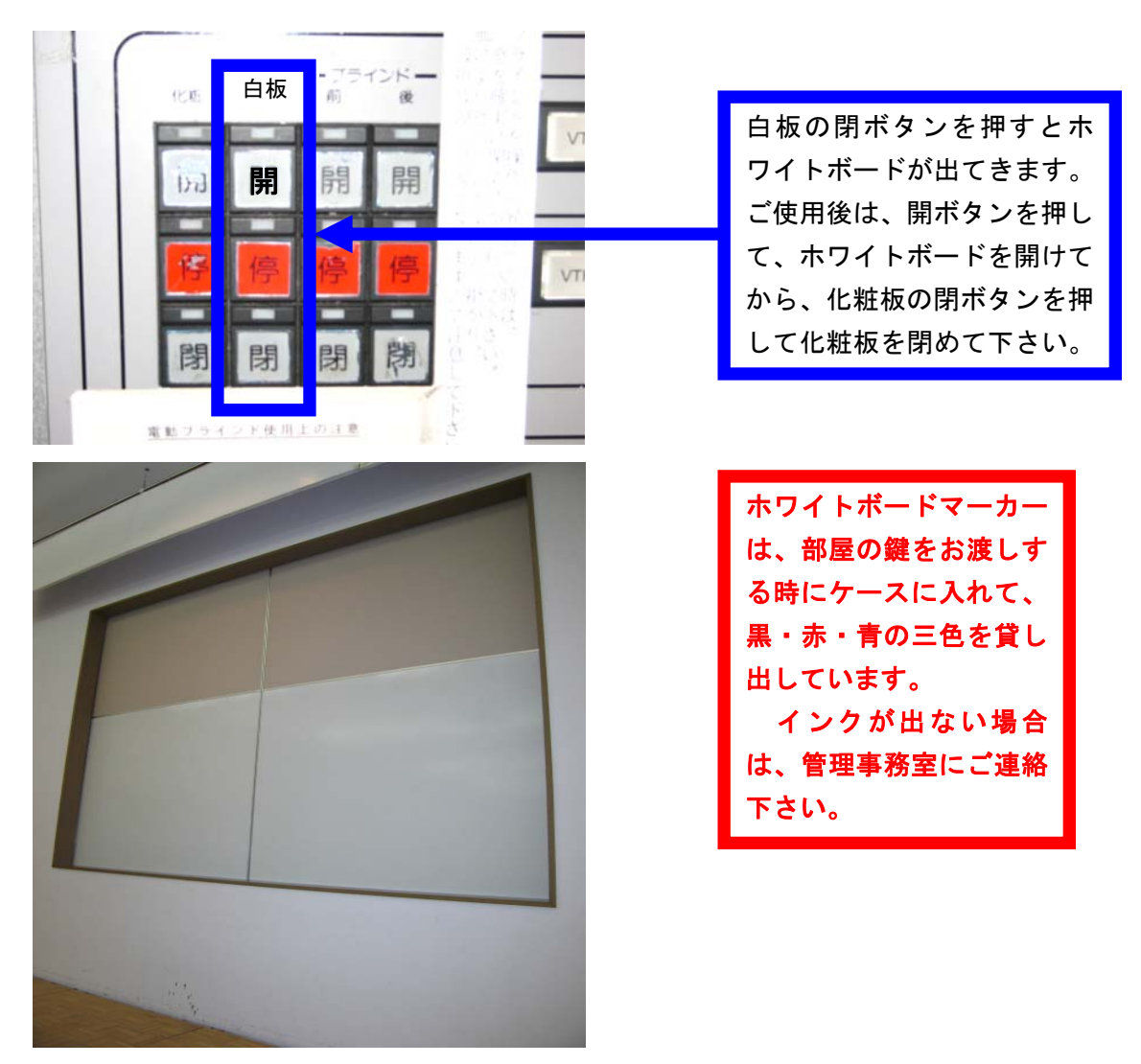

ホワイトボードが壁面の物と常設1枚で不足する場合は、 施設の使用申込時に申し込みしていただくか、当日必要に なった場合は、管理事務室にご連絡下さい。 8. ブラインドについて

映像投影する場合で部屋を暗くする時は、6・7で操作 した操作部のブラインド(前・後)開閉ボタンで開け閉め して下さい。

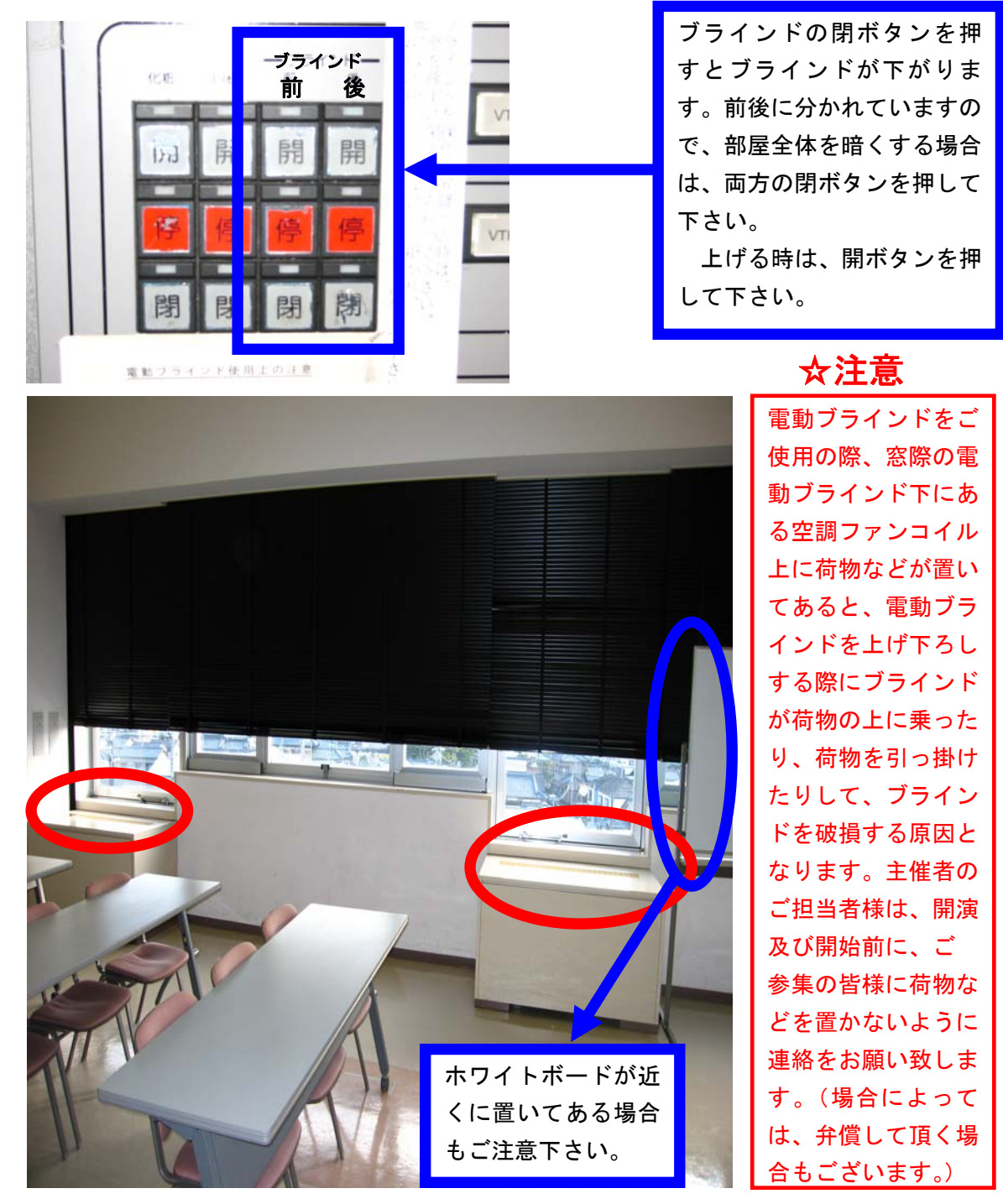

9. 映像について

ご利用前、当日のお申込でビデオプロジェクター(VP)、 スライド機、オーバーヘッドカメラ(OHC)、オーバーヘッ ドプロジェクター(OHP)の映像をスクリーンに投影してご 利用する事が出来ます。

①ビデオプロジェクター(VP)をご使用される時は、<u>音響・</u> <u>映像操作卓(正面ステージに向かって右側の白い大型の</u> <u>机)</u>の電源を入れた後、貸し出したプロジェクターリモ コンの電源ボタンを押して、VP 電源を入れて下さい。

> P7・8 の5. 音響についての電源を入れる写真をご 参照下さい。

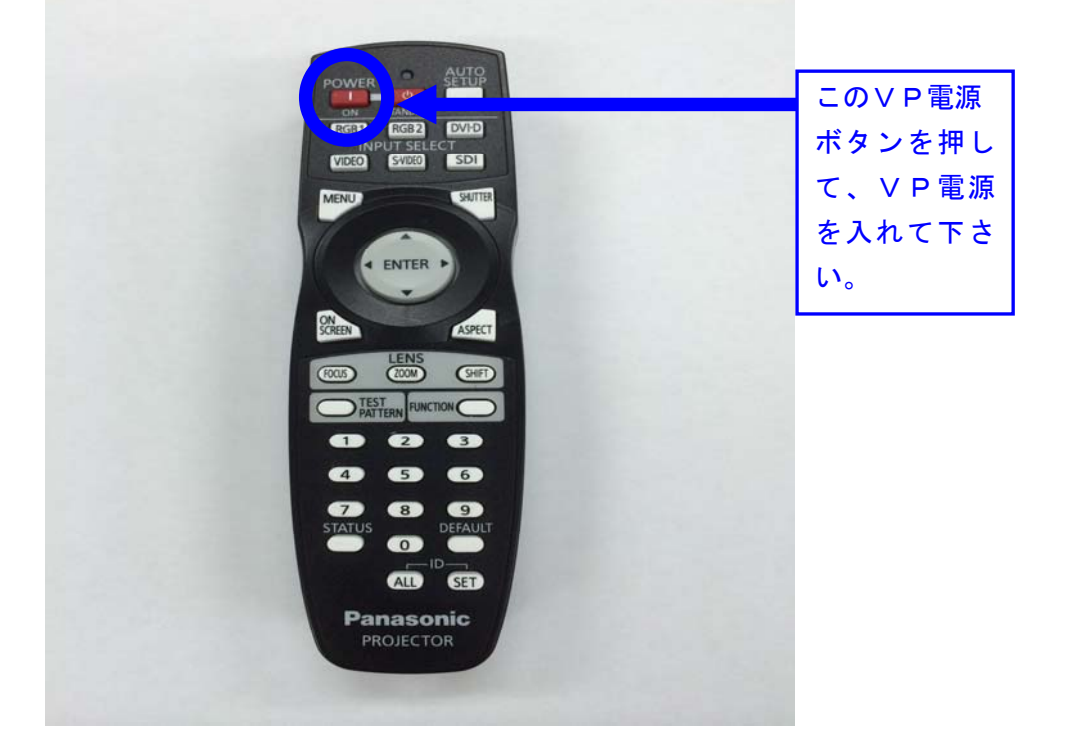

②次にビデオプロジェクター本体の電源モニターが赤色か ら緑色に変わった事を確認して下さい。

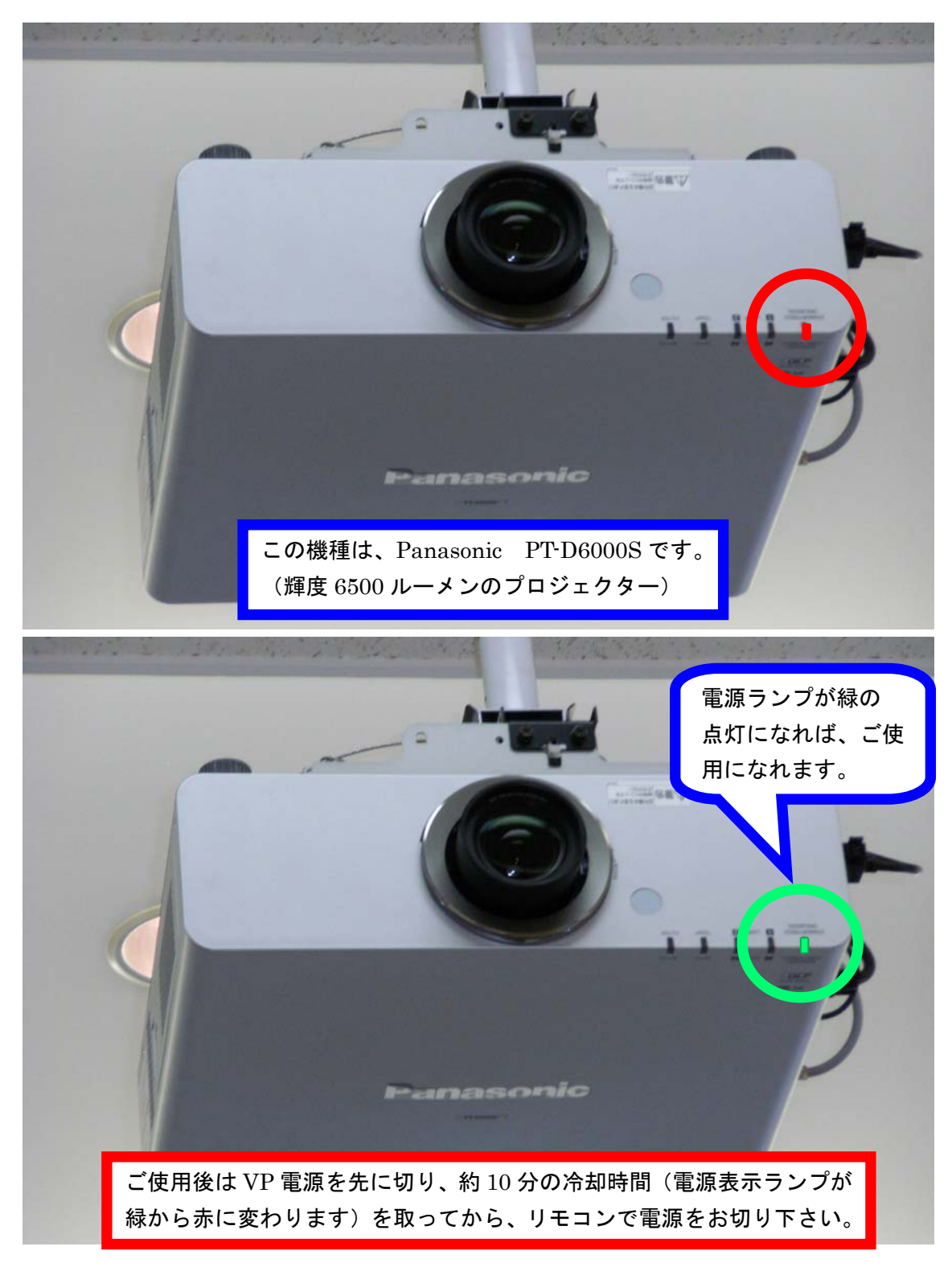

③電源モニターが緑色に点灯した事が確認出来たら、投写 したい機器を設備操作卓の VP 切替選択ボタンにて選択 して下さい。

| FUNCTION CHANNE                                                                                                    | EL MEMORY   | PARAMETER       | RAMSA                | SGNL/PEAK COMP                                                                                                    | PEQ NOTC   | H DELAY 27 Ba | ind EQ LIMITER LE                                                                                                    |
|----------------------------------------------------------------------------------------------------|-------------|-----------------|----------------------|----------------------------------------------------------------------------------------------------|------------|---------------|----------------------------------------------------------------------------------------------------|
| NOFF .                                                                                                    | OFF         |                 | MENU<br>FREQUENCY    | R A-MLC<br>SGNL/PEAK                                                                                                    | PEQ NOTCH  |               | DELAY/LPF LEVE                                                                                                    |
| MENU PARAI                                                                                                    | METER       | PUSH ENTER/FAST |                      |                                                                                                    |            |               | Digital Multi Proce                                                                                                    |
| 4 (II) 5<br>4 (III) 5<br>4 (IIII) 5<br>4 (III) 5<br>4 (III) 5<br>4 |             | SW              | RAMSA<br>STEREO 3    | 4<br>2<br>2<br>2<br>2<br>2<br>2<br>2<br>2<br>2<br>2<br>2<br>2<br>2<br>2<br>2<br>2<br>2<br>2<br>2                                                                                                    | T MONO SUB | STEREO OUT    | MONO OUT SU                                                                                                    |
| IMAGENICS<br>策交付金事業                                                                                                    | PC-1 PC-2 ( |                 | AUTO BETLEP FUNCTION | MODE<br>COMMON<br>COMPACIALIDIO<br>COMPACIALIDIO<br>COMPACIALIDIO<br>RELICIO<br>RELICIO<br>FF / LO<br>FF / LO<br>COMPACIALIDIO<br>RELICIO<br>RELICIO<br>FF / LO<br>COMPACIALIDIO<br>RELICIO<br>RELICIO<br>FF / LO<br>COMPACIALIDIO<br>RELICIO<br>RELICIO |            | SEAML         | CONNECT OF A CONNECT OF A CONNE |
|                                                                                                    |             |                 | Panasanto            |                                                                                                    |            |               |                                                                                                    |
| 地域对象交付金奉奉                                                                                                    |             |                 |                      |                                                                                                    | ни         | ne            |                                                                                                    |
| u域対策交付金事業                                                                                                    |             | (P C -          | 2]                   | (HDMI)                                                                                                    |            | 外部入力          |                                                                                                    |
| 0                                                                                                    | 55          |                 | 0                    |                                                                                                    |            |               | B                                                                                                    |
| この部分が「                                                                                                    | VP 切替選      | 択ボタン            | です。投                 | 写したい                                                                                                    | 機器を選       | 択して下          | さい。                                                                                                    |

※ブルーレイプレイヤーは設備操作卓の下側に収納されていますので、映像素材を入れて、 ご使用下さい。(ビデオデッキをご利用希望の方は管理事務室にお問い合わせ下さい。)

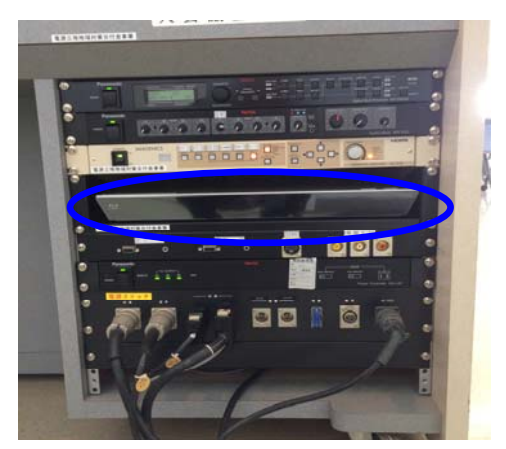

この機器がブルーレイディスクプレーヤ ーです。プロジェクター利用申し込みを された場合は、ブルーレイプレイヤーの リモコンも一緒に貸出を致します。 <u>※ビデオデッキをご利用希望の方は管理</u> 事務室にお申し出下さい。 ④設備操作卓内に組み込まれているブラウン管のモニター

は、多目的ホール映像専用モニターですので、パソコン の映像、ブルーレイ等の映像はこのモニターには映りま せんのでご了承下さい。

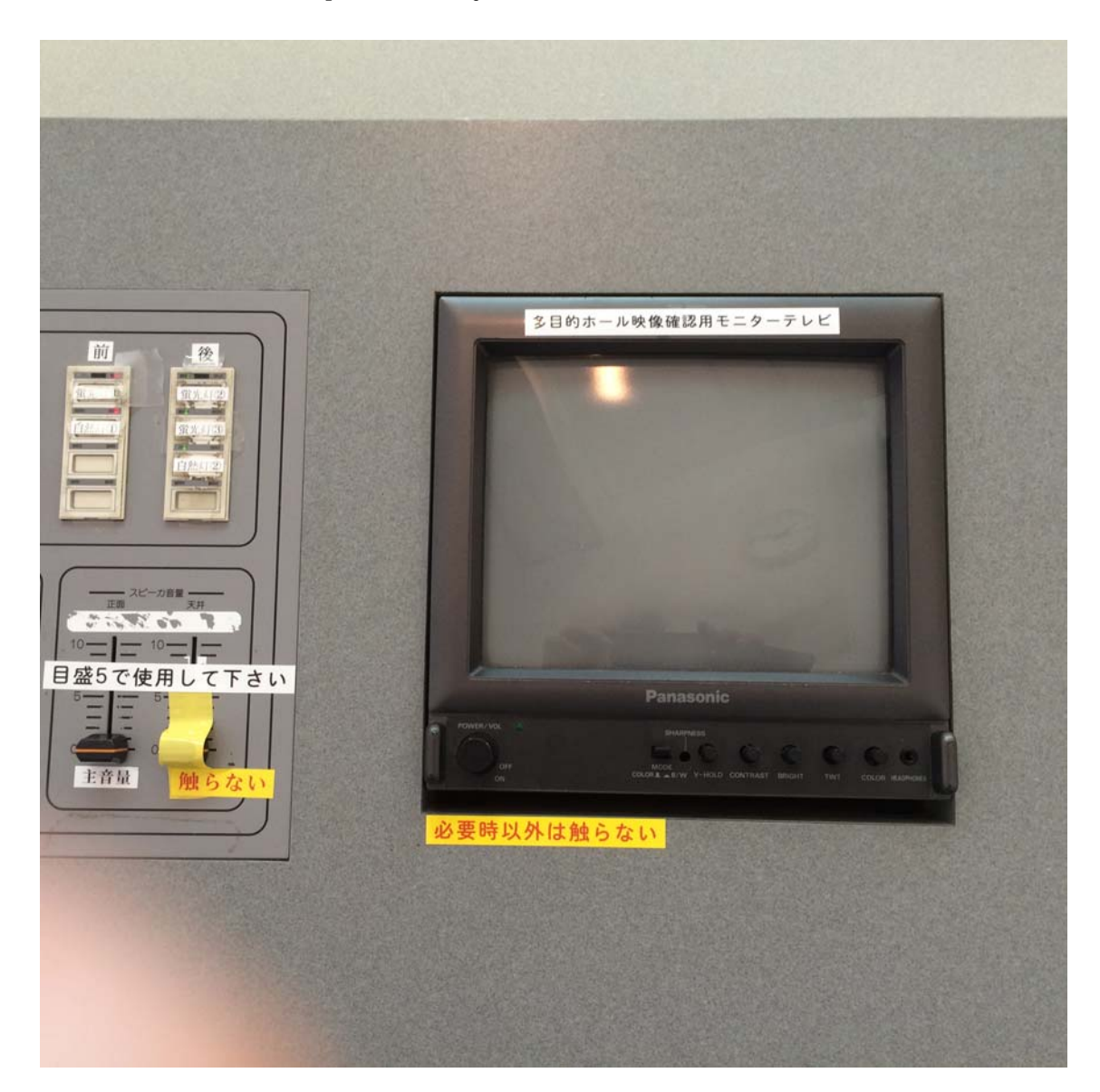

⑤パソコンの映像を映す場合は、パソコンとプロジェクタ ーを接続するパソコンケーブル(D-SUB 15 ピン オス 型ーオス型ケーブル)でパソコンと設備操作卓前面の

入力パネル RGB 入力端子に接続して下さい。

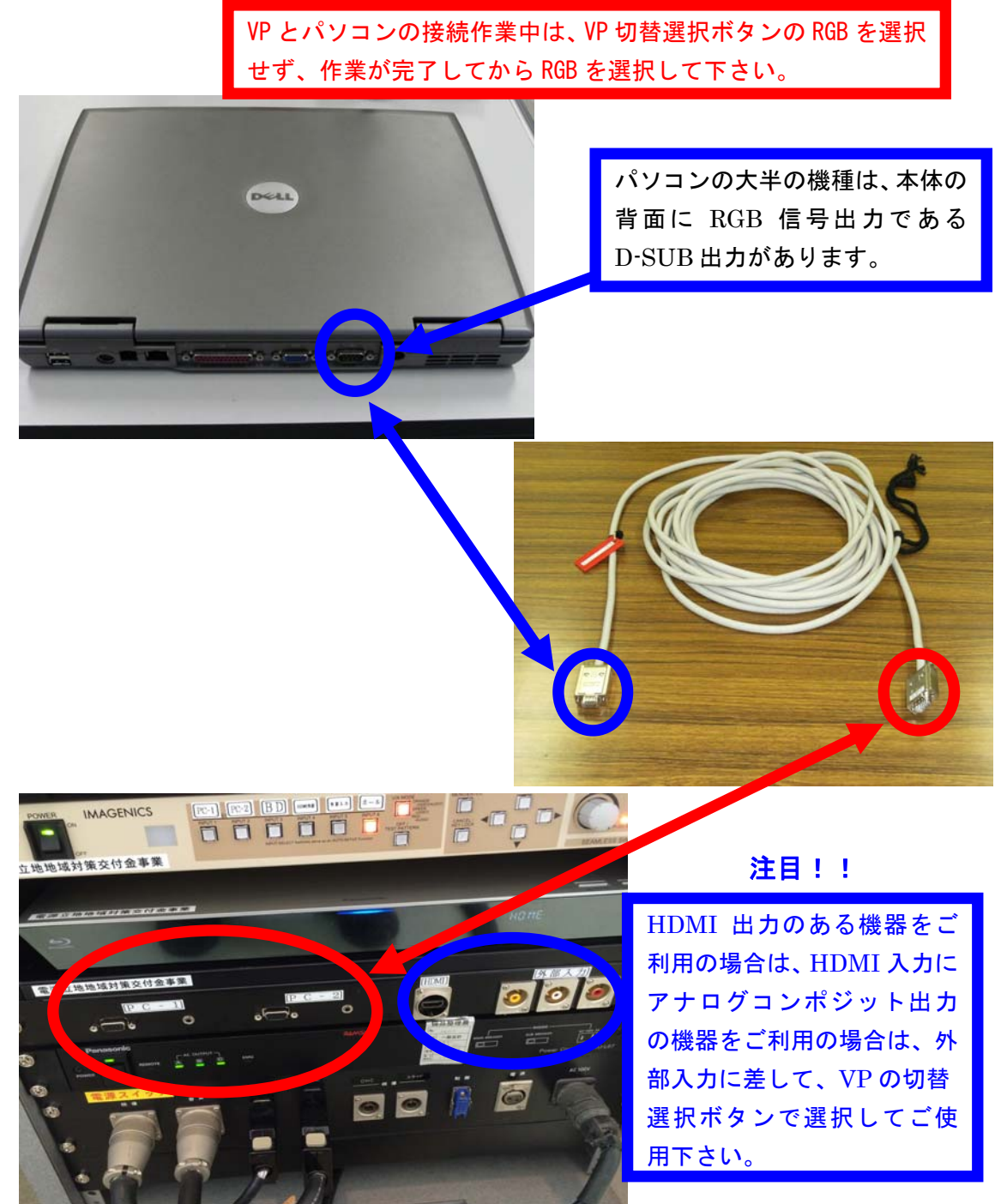

⑥パソコンケーブルの接続が完了しましら、VP切替選択 ボタンでRGBを選択して下さい。直に映像が出る場合と パソコン側で映像切替をしないと映らない場合がありま すし、また、解像度が高い場合も映らなかったり、映像画 面の全画面が映らない場合がありますので、ご利用前にパ ソコンの取扱説明書にてご確認の上、ご使用下さい。

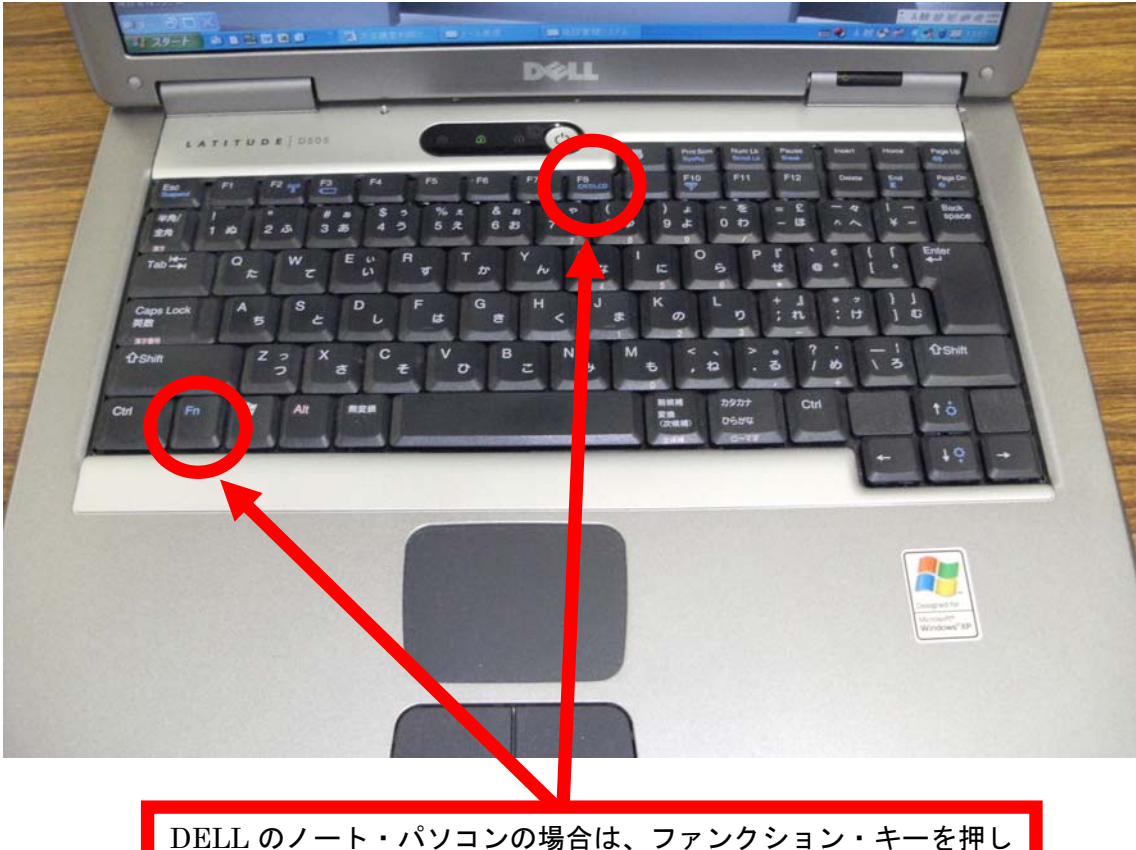

DELLのノート・ハリコンの場合は、ファンクション・キーを押し ながら、F8を1回押すと映像信号がプロジェクターに送られます。 ご使用されるパソコンの機種によって、操作キーが異なりますので、 パソコンの取扱説明書でご確認下さい。

※RGBの映像は、設備操作卓のモニターテレビには映像は映らないので、ご了承下さい。

パソコンの映像が映らない原因の一つに解像度の設定値が、 設置しているプロジェクターで認識出来ない設定値になっ ている事が考えられます。

この場合、パソコンの解像度を変更してみて下さい。

ご使用のパソコンのOSがWindows XPの場合

STEP1

待ち受け画面にてスタート → コントロールパネル → 画面 を開き、設定 タブを選択します。

#### STEP2

画面の解像度 欄の 1024×768 ピクセル (推奨値)以外 の場合は、取り合えずこの推奨値に変更して下さい。

#### STEP3

画面のプロパティ 情報ボックスが表示されますので、 OK をクリックして下さい。

#### STEP4

解像度の設定を適用するかを問われますので、<u>はい</u>を クリックして下さい。

いいえ をクリックするか、約15秒間放置するともとの解 像度に戻ります。 10. 看板について

大会議室には、看板枠とその昇降装置が設備されています。

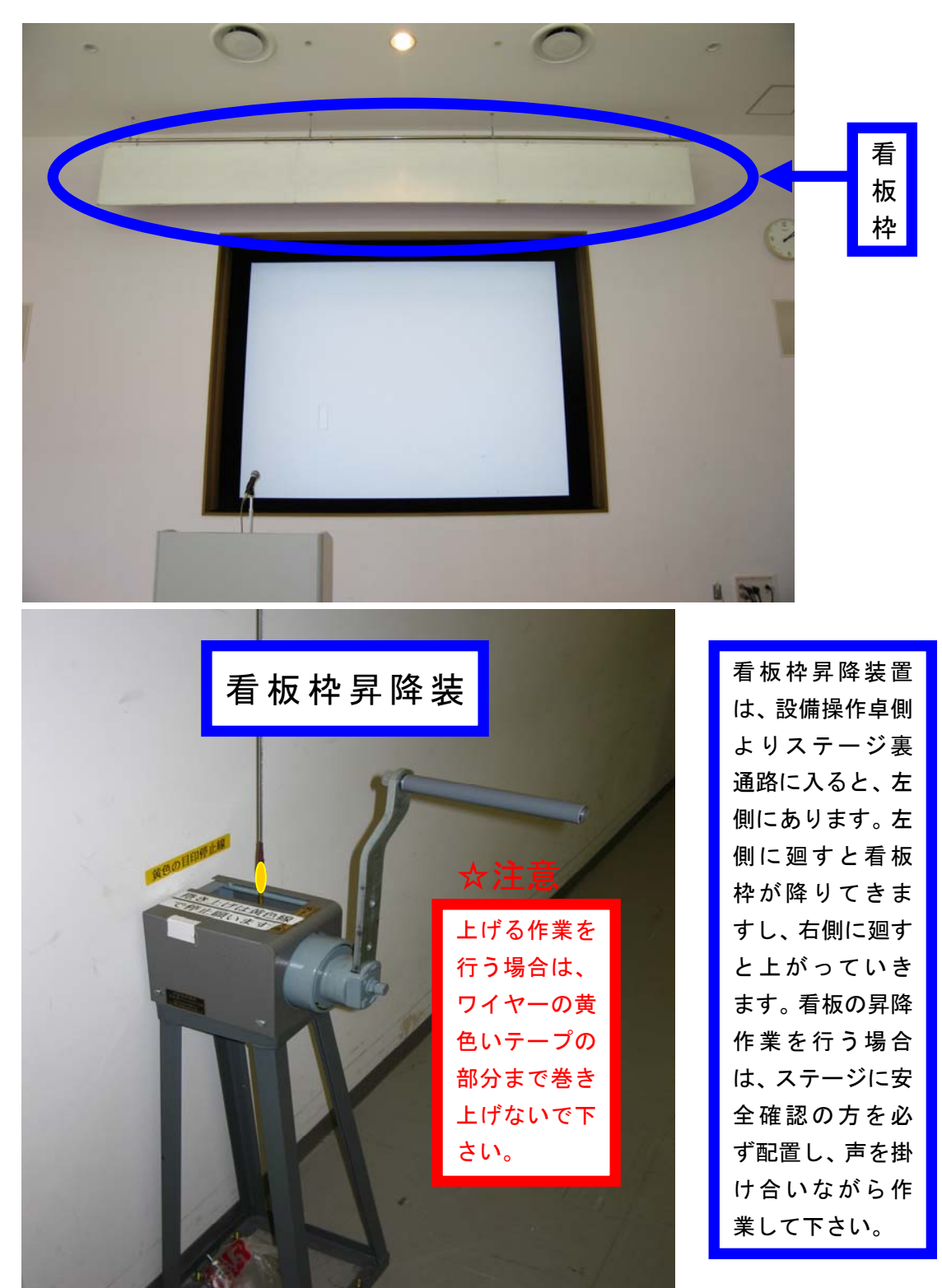

11. 電源について

大会議室では、壁の平行コンセントと床のコンセントを 合わせて、20A(2Kw)3回路で合計 6Kw 迄、使用出来ま すが電源をご使用される場合は、事前にお申込下さい。

また、大型の電源取り口として単相3線150Aが設備 されていますので、ご利用をご希望される方は管理事務 室にお問い合わせ下さい。

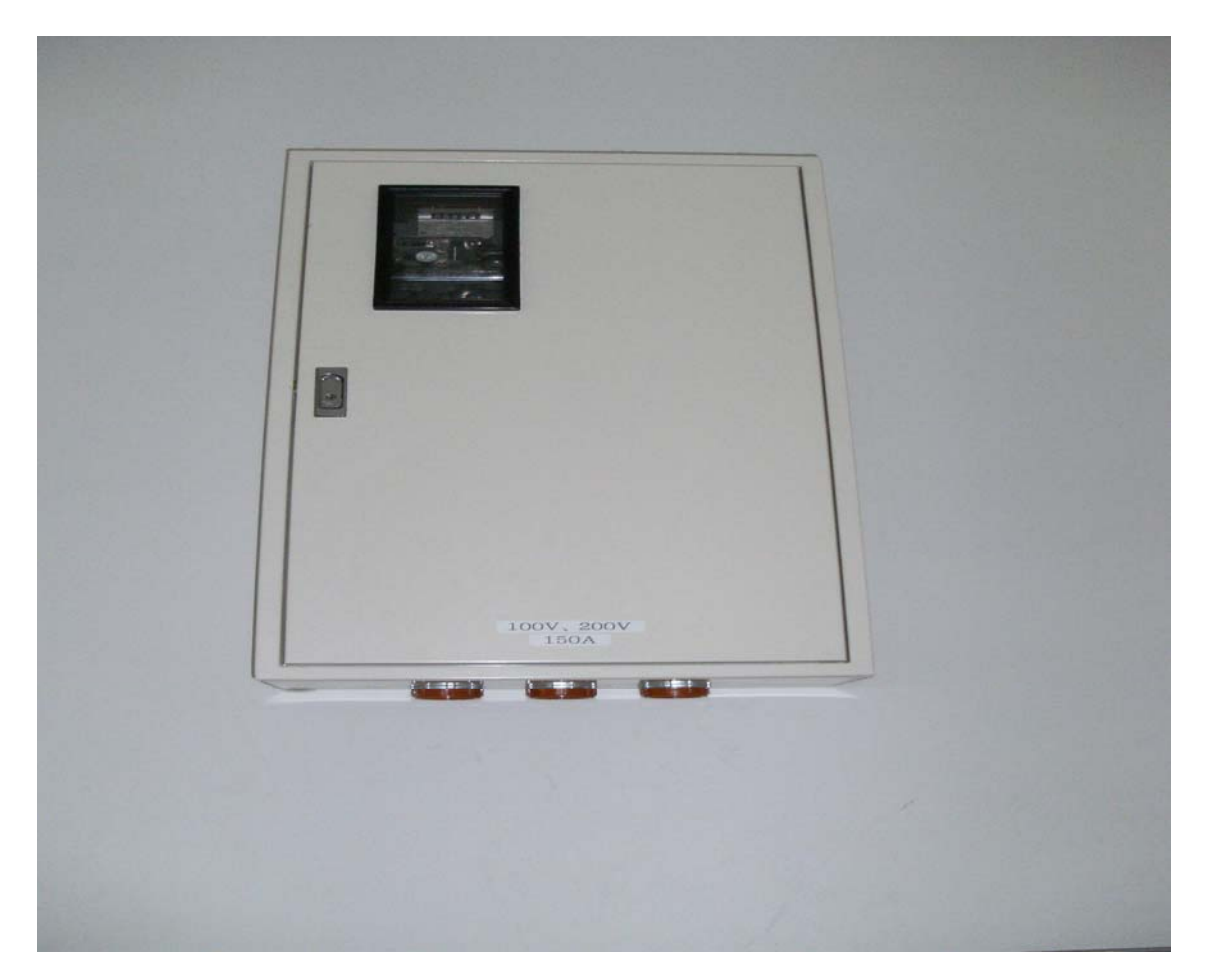

(平行コンセントの位置については、別紙「大会議室机 配置図」を参照して下さい。) 12. その他について

①受付用テーブルは2本ありますので、部屋の前にてご
 使用下さい。(部屋の前の廊下に置いてあります。ご使用
 後には所定の位置に戻して下さい。)

☆受付テーブルの追加使用は出来ませんので、ご了承下 さい。

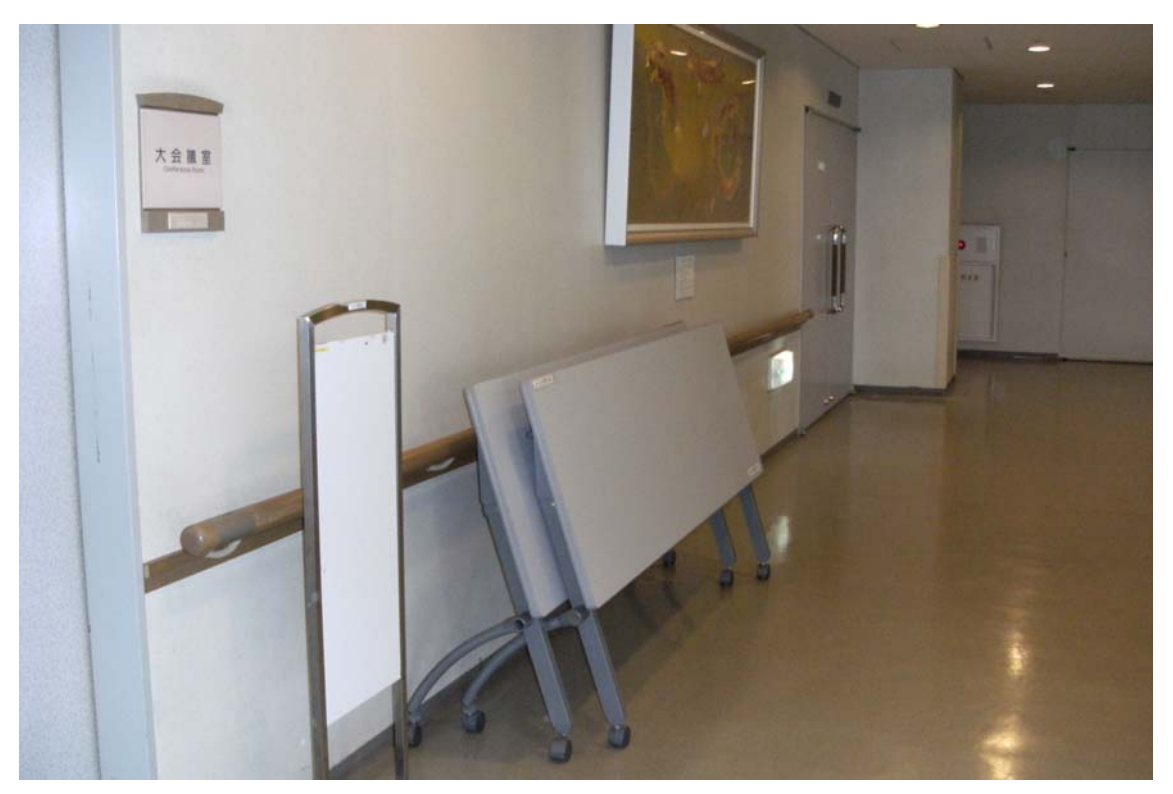

13. 設備・機器の故障かな?!

よくあるお問い合わせ

**①マイクの音が出ないのですが?** 

ステージ裏通路の音響ラック電源①・②と設備操作卓の 下側の電源③を生かしましたか?(P7,P8 を参照して下さ い。)

- **②プロジェクターの映像が映らないのですが?**
- A. ご利用日の前日迄に申込いただくか、当日鍵を受け取られる際にお申し出下さい。(予めお申し出がある場合は、 主電源を入れておきます。)

B.P17~P23 をご参照下さい。